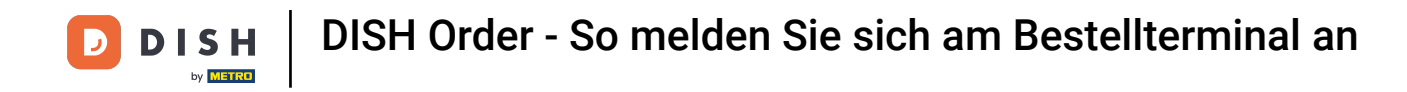

Der erste Schritt besteht darin, die DISH Order App auf Ihrem Terminal zu öffnen .

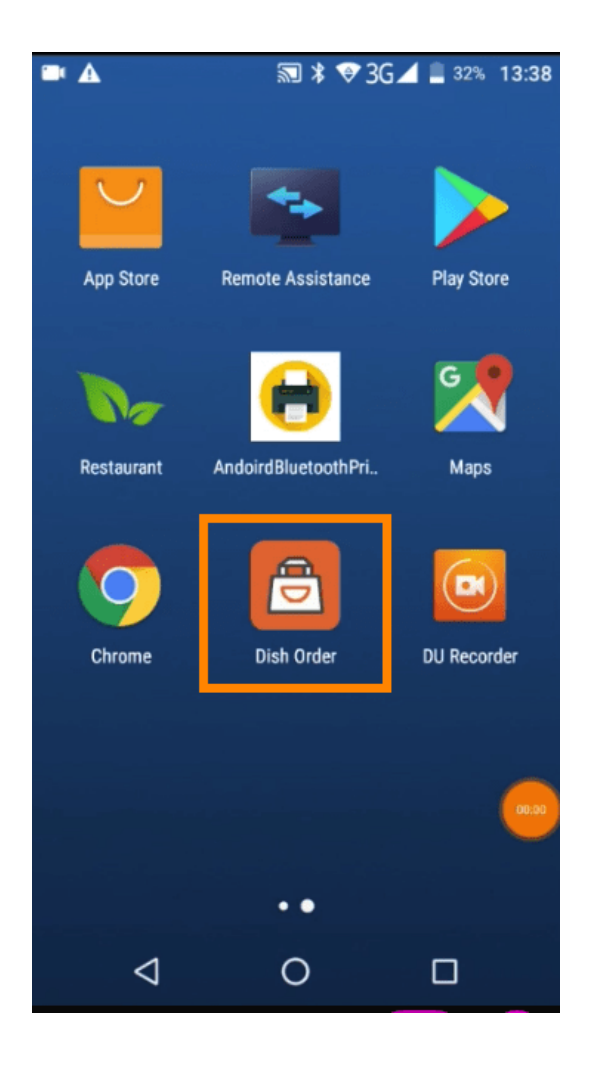

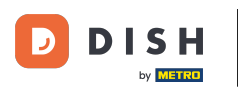

Geben Sie nun Ihre Restaurant-ID ein . Hinweis: Sie finden sie in Ihrem Admin-Bereich. Bitte sehen Sie sich das Video an, um weitere Anweisungen zu erhalten: https://bit.ly/3td3gux.

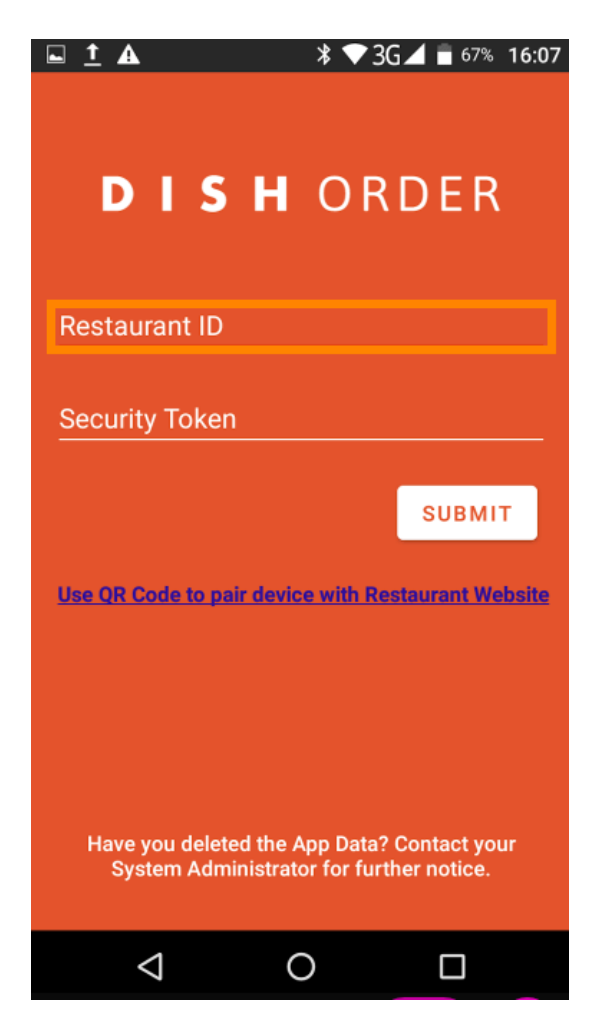

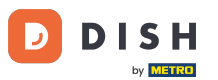

Und anschließend Ihr Sicherheitstoken. Hinweis: Sie finden es in Ihrem Admin-Bereich. Es ist der API-Schlüssel. Bitte sehen Sie sich das Video an, um weitere Anweisungen zu erhalten : https://bit.ly/3td3 gux.

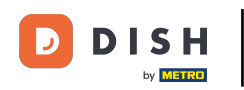

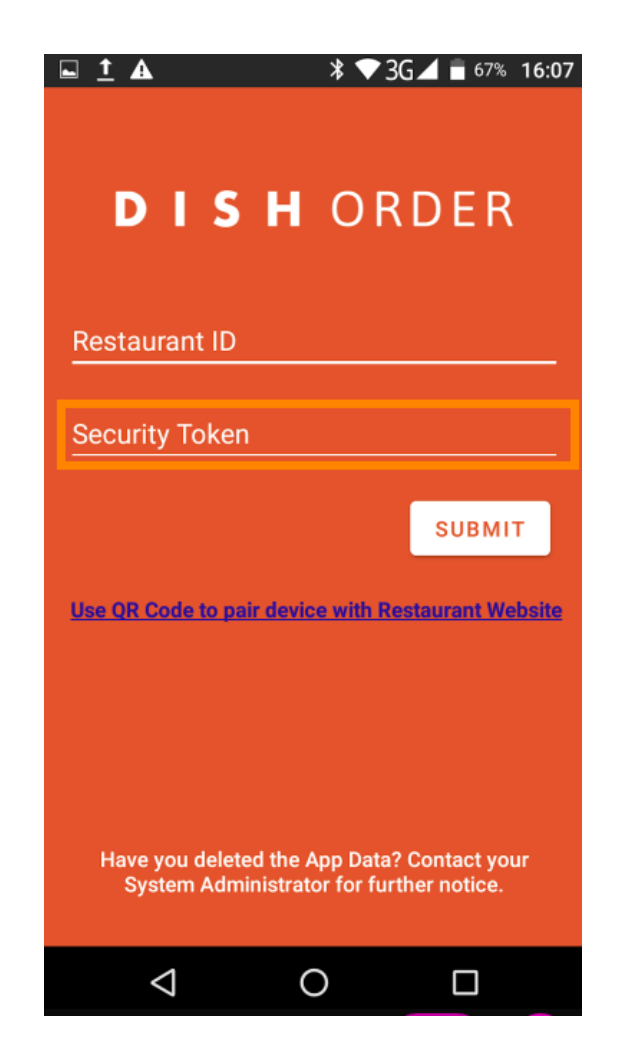

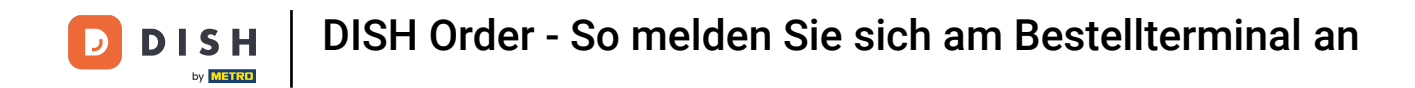

Nachdem Sie Ihre Informationen eingegeben haben, klicken Sie auf "Senden", um sich anzumelden.

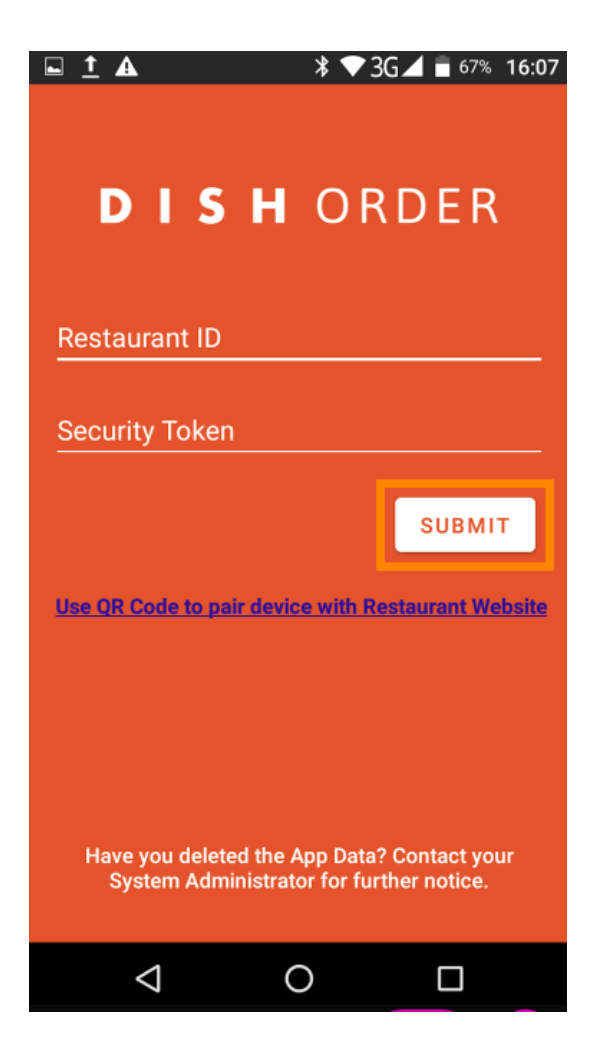

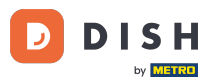

Alternativ können Sie auf den Link klicken, um einen QR-Code zu scannen und sich anzumelden. Hinweis: Die Kamera auf der Rückseite des Bestellterminals öffnet sich und Sie scannen Ihren QR-Code. Weitere Anweisungen finden Sie im Video https://bit.ly/3td3gux.

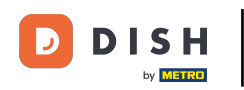

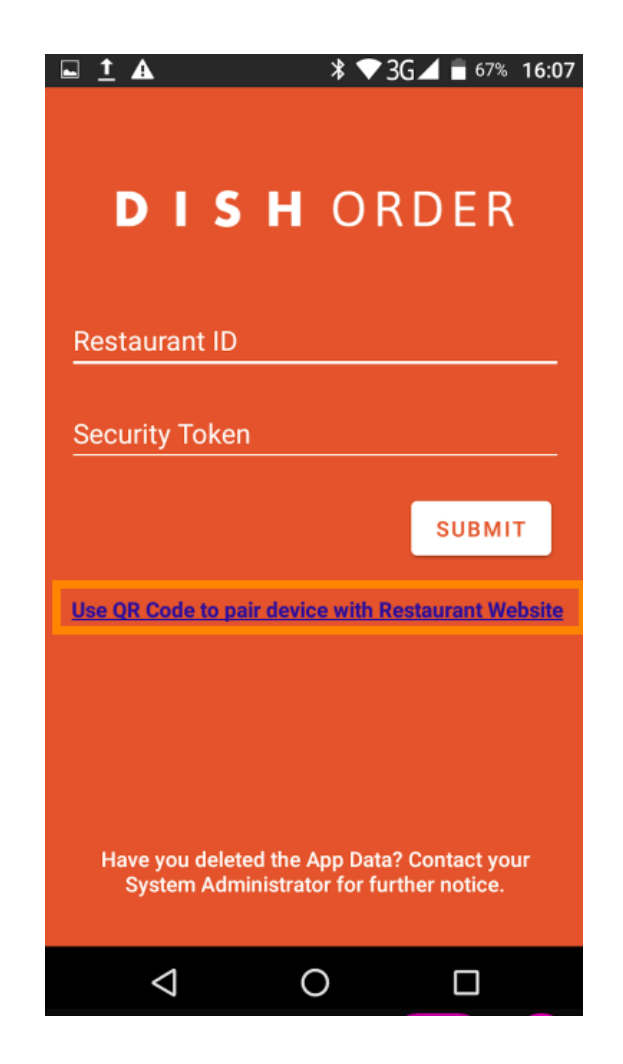

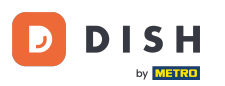

DISH Order - So melden Sie sich am Bestellterminal an

Das war's. Ihr Bestellterminal ist nun mit Ihrem Konto verbunden. Hinweis: Bitte fahren Sie mit dem Testen Ihres Bestellterminals fort https://bit.ly/322DfBP. Anschließend können Sie direkt Bestellungen von Ihren Kunden empfangen.

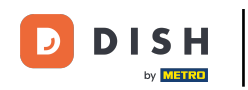

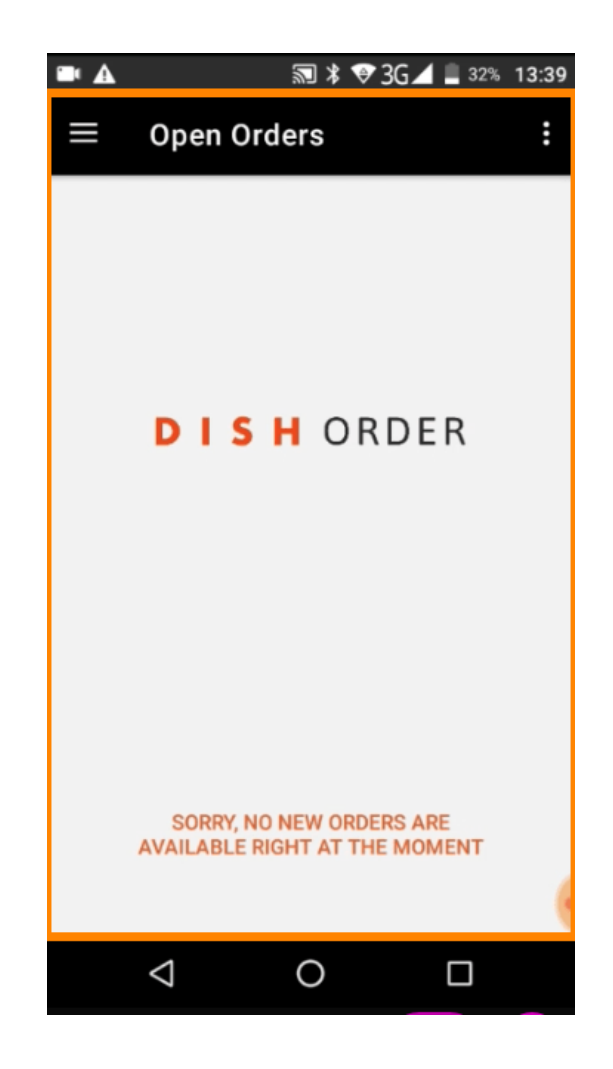

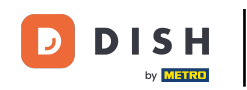

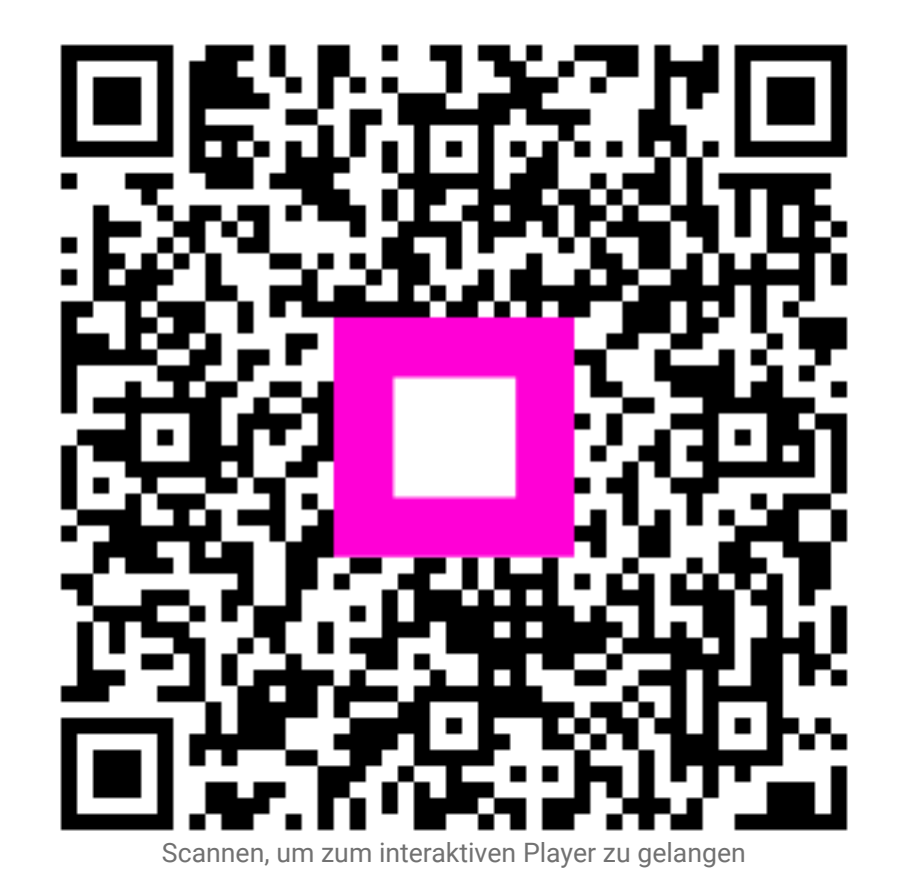